## Overview

This test plan will describe the process for testing and assembling the electronics system. It will discuss the required equipment, applicable engineering requirements, desired outcomes of each test and a procedure that will run the user through every test needed during and after the development of the subsystem.

During the following assembly and testing the user must follow all laser safety, electronics handling and lab rules. The user must also use an electrostatic discharge mat and a wrist band while conducting the testing and assembly.

During the test, the testing engineer should takes notes of anything deemed useful information. These notes should be written in the note section of each test. These statements can include, but are not limited to anomalies, odd functionality, failed tests, suggested further testing and causes for confusion.

The lead engineer should contact David Sawyer Elliott if there is any confusion or if any component does not pass a test.

During the testing of this subsystem, the lead test engineer must initial every step in the procedure. The lead engineer also needs to scan the completed document and email it to <u>dse2737@rit.edu</u>.

Note: It is assumed that all parts have been previously machined and worked to completion. If any parts are not complete, start the testing and development of other subsystems. However, do not start higher level testing until all earlier testing had been completed.

## Personnel to Contact in Case of Problems

| Name                                      | Email           | Phone number  |
|-------------------------------------------|-----------------|---------------|
| David Sawyer Elliott                      | dse2737@rit.edu | (585)880-5845 |
| Testing Information Lead Testing Engineer |                 |               |
| Assisting Test Engineer                   |                 |               |
| Date and Time of Testing                  |                 |               |
| Location of Testing                       |                 |               |

## Required Tools

All equipment must be calibrated and deemed functional through external testing

| Equipment   | Description of Component                                 | Calibration Date | Initials |
|-------------|----------------------------------------------------------|------------------|----------|
| Ohm         | Digital multimeter capable of measure resistance to .001 |                  |          |
| Meter       | ohms                                                     |                  |          |
| DC Power    | Capable of supply >2 amps and 12 volts                   |                  |          |
| Supply      |                                                          |                  |          |
| Soldering   | Soldering iron for use on .032 lead free solder          |                  |          |
| Iron        |                                                          |                  |          |
| Wire        |                                                          |                  |          |
| Cutter      |                                                          |                  |          |
| Philips     |                                                          |                  |          |
| head screw  |                                                          |                  |          |
| driver      |                                                          |                  |          |
| Wire        | To crimp pins of connectors                              |                  |          |
| Crimpers    |                                                          |                  |          |
| #4-40 Allen |                                                          |                  |          |
| key         |                                                          |                  |          |
| ¼ in        |                                                          |                  |          |
| wrench      |                                                          |                  |          |
| Solder      | .032 lead free solder                                    |                  |          |
| Stop        | Millisecond resolution                                   |                  |          |
| Watch       |                                                          |                  |          |
| #6-32 Allen |                                                          |                  |          |
| key         |                                                          |                  |          |
| Flat Head   |                                                          |                  |          |
| Screw       |                                                          |                  |          |
| Driver      |                                                          |                  |          |
| Heat Gun    |                                                          |                  |          |
| Scissors    |                                                          |                  |          |

# Required Components

| Component                      | Part Number      |
|--------------------------------|------------------|
| Open Box Frame Push Solenoid   | <u>70155K78</u>  |
| 90 degree Angle Stock          | <u>8982K87</u>   |
| MSP-EXP430G2 Launchpad         | MSP-EXP430G2     |
| Perforated Development Board   | B00ARTP1J4       |
| Hookup Wire                    | 27WK22STR25      |
| 4-40 Nuts                      | <u>90480A005</u> |
| 4-40 Washers                   | <u>90126A505</u> |
| 4-40 Bolts                     | 1128655          |
| 2-56 Standoffs                 | 761-4501-256-SS  |
| 4-40 Bolts                     | 1173410          |
| Laser Diode 850nm              | 365-1889-ND      |
| Phototransistor 850nm          | 751-1003-ND      |
| 5 mm LED holders               | 516-1394-ND      |
| Silicon Sealant                | Dap 00688        |
| Hinge                          | 1603A2           |
| 6-32 Bolts                     | <u>90128A144</u> |
| #6 Washer                      | <u>90126A509</u> |
| 9 Pin D-Sub Female             | 609-1525-ND      |
| 9 Pin D-Sub Backshells         | 909GME-ND        |
| 9 Pin Mounting Hardware        | A32023-ND        |
| 9 Pin D-Sub Male               | 3M10604-ND       |
| 9 Pin D-Sub Female Board Mount | 626-1561-ND      |
| 2 Pin Connector Male           | 571-14806980     |
| 2 Pin Connector Female         | 571-14806990     |
| 3 Pin Connector Female         | 571-14807010     |
| 3 Pin Connector Male           | 571-14807000     |
| Electronics Housing            | 546-1590EFL      |
| Rubber Pads                    | 4215495N         |
| DPST Switch                    | 360-3244-ND      |
| SPST Switch                    | EG4817-ND        |
| Wire Shielding                 | B003HGHR32       |
| USB Connector Female           | MUSB-A511-00-ND  |
| USB Connector Male             | A103877-ND       |
| 12 V power Supply              | EG-GC-2A         |
| Male BNC                       | ARFX1119-ND      |
| #4-40 bolts                    | 72498            |
| Appliance Connector            | Q336-ND          |
| Wire Shrink Wrap               | QW60311          |
| 1-64 1/4" FHCS                 | <u>91253A972</u> |
| 1-64 Hex Nut                   | <u>90480A036</u> |
| 3 mm LED holders               | 67-1330-ND       |
| LEDs                           | B004JO2PVA       |
| 2-56 Washers                   | 90107A003        |
| 2-56 Nuts                      | 90480A003        |

| Female BNC                          | A97548-ND   |
|-------------------------------------|-------------|
| PINS 3, 2 Contact Connectors Male   | 571-3506901 |
| PINS 3, 2 Contact Connectors Female | 571-3506891 |

## Procedure

## Component Level

#### Laser

- 1. Set power output of the DC power supply to 3.3 volts with a current limit of 1 amp.
- 2. With the power supply powered down attach the positive lead of the laser to the positive terminal of the power supply and the negative lead of the laser to the negative terminal on the power supply. Ensure a 220 ohm resistor is in series with the Laser.
- 3. Power on the laser and conduct the test listed below.

| Test                  | Measured Value | Acceptable Value | ER#                    | Initials |
|-----------------------|----------------|------------------|------------------------|----------|
| Read the Current Draw |                | 30mA < x < 150mA | 10, 28, 13,<br>18,2 ,3 |          |

#### 4. Power down system.

Notes:

## Microcontroller

- 1. Attach microcontroller to a computer using a USB to mini-USB cable.
- 2. Launch Tl's code composer.
- 3. Upload the LED\_Test\_Final program to the microcontroller.

| Test                                   | Measured Value | Acceptable Value Range | ER#            | Initials |
|----------------------------------------|----------------|------------------------|----------------|----------|
| Ensure LED 1 and 2 light up on the PCB |                | Yes                    | 10, 28,<br>18, |          |
|                                        |                |                        | 27,2, 3        |          |

## 4. Power down system.

Notes:

Solenoid

- 1. Set the output voltage of the DC power supply to 12 volts and set the peek current to 1.5 amps.
- 2. Connect the solenoid to the power supply.

3. Power on the power supply.

| Test                         | Measured Value | Acceptable Value Range | ER#     | Initials |
|------------------------------|----------------|------------------------|---------|----------|
| Ensure the solenoid actuates |                | Yes                    | 10, 28, |          |
|                              |                |                        | 18,     |          |
|                              |                |                        | 27,2, 3 |          |
| Time of actuation            |                | X <.5 seconds          | 10, 28, |          |
|                              |                |                        | 18,     |          |
|                              |                |                        | 27,2, 3 |          |

## 4. Power down system.

Notes:

Force Senor

- 1. Attach the leads with no connectors to the force sensor as shown in document Electronics\_Layout\_Final
- 2. Attach the positive side of the multimeter to one of the legs of the resistor and attach the other to the other side of the resistor.

| Test                          | Measured Value | Accepted Value<br>Range   | ER#                 | Initials |
|-------------------------------|----------------|---------------------------|---------------------|----------|
| Read resistance of the sensor |                | 100 ohm < x <5000<br>ohms | 10, 28,<br>18, 2, 3 |          |

3. Power down system.

Notes:

## Phototransistor

1. Attach the positive lead of the transistor to the positive terminal of a 3.3 volt dc power supply with a peek current of 1 amp. Attach the negative lead to the negative terminal.

- 2. Attach the positive side of the multimeter to the drain leg of the transistor and the negative side to the negative terminal of the power supply.
- 3. Power on system

| Test                                   | Measured Value | Accepted Value | ER#     | Initials |
|----------------------------------------|----------------|----------------|---------|----------|
|                                        |                | Range          |         |          |
| Cover transistor with opaque tape and  |                | 0< x < 1.5V    | 10, 28, |          |
| read the voltage across the transistor |                |                | 18      |          |
| Point transistor at a light source and |                | 2V < x < 3.3V  | 10, 28, |          |
| read voltage across the transistor     |                |                | 13, 18  |          |

4. Power down system.

Notes:

## Subsystem Level

## Power Regulation and Switching Board (PRSB)

1. Assemble and test this board with compliance to Power\_Regulation\_Assembly\_And\_Test\_Plan

Notes:

Fish Feeder

1. Assemble and test this component as shown in the Fish\_Feeder\_Assembly\_And\_Test\_Plan

Notes:

## Fish Detector

- 1. With the photo transistor still attached to the power supply upload the Photo\_Transitor\_Test\_Final code to the microcontroller.
- 2. Attach drain leg of the transistor to Pin P1.0 with a 2200hm resistor in series.

- 3. Open a serial monitor for the microcontroller's com-port.
- 4. Power the microcontroller with mini-USB cable.
- 5. Power on the power supply.

| Test                                   | Measured Value | Accepted Value  | ER#      | Initials |
|----------------------------------------|----------------|-----------------|----------|----------|
|                                        |                | Range           |          |          |
| Cover transistor with opaque tape and  |                | 0< x < 400      | 10, 28,  |          |
| read values off the serial monitor     |                |                 | 18,2, 3  |          |
| Point transistor at a light source and |                | 400 < x < 10000 | 10, 28,  |          |
| read the values off the serial monitor |                |                 | 18, 2, 3 |          |

- 6. Power down power supply.
- 7. Upload the Photo\_Transitor\_Normilize\_Final code to the microcontroller.
- 8. Open a serial monitor for the microcontroller's com-port.
- 9. Power on power supply.

| Test                                                                                                    | Measured Value | Accepted Value<br>Range | ER#                    | Initials |
|----------------------------------------------------------------------------------------------------|----------------|-------------------------|------------------------|----------|
| Wait 1 second and cover transistor<br>with opaque tape, push switch 1 and<br>read values off of the serial monitor |                | 0 < x < 400             | 10, 28,<br>18, 2,<br>3 |          |
| Point transistor at a light source and read values off of the serial monitor                                       |                | 400 < x < 14000         | 10, 28,<br>18, 2,<br>3 |          |

- 10. Power down system.
- 11. Attach laser diode and the phototransistor to the corral using part  $OHE\-S1BK$  as shown in document Corral\_Assembly
- 12. Upload the Photo\_Transitor\_Normilize\_Final code to the microcontroller.
- 13. Open a serial monitor for the microcontroller's com-port.
- 14. Power laser diode with 5V and the phototransistor using a 3.3V dc power supply.
- 15. Press switch one on the microcontroller

| Test                                      | Measured Value | Accepted Value  | ER#     | Initials |
|-------------------------------------------|----------------|-----------------|---------|----------|
|                                           |                | Range           |         |          |
| Read the values of the phototransistor    |                | 0< x < 400      | 10, 28, |          |
| off of the serial monitor                 |                |                 | 18, 2,  |          |
|                                           |                |                 | 3       |          |
| Block the laser with an opaque material   |                | 400 < x < 14000 | 10, 28, |          |
| and read the transistor values off of the |                |                 | 18, 2,  |          |
| serial monitor.                           |                |                 | 3       |          |

- 16. Power down the system.
- 17. Seal the leads of both the laser diode and the phototransistor using silicone.
- 18. Submerge the entire corral into the water including the laser diode and the phototransistor.

- 19. Upload the Photo\_Transitor\_Normilize\_Final code to the microcontroller.
- 20. Open a serial monitor for the microcontroller's com-port.
- 21. Power laser diode with 5V and phototransistor using a 3.3V dc power supply.

| Test                                      | Measured Value | Accepted Value  | ER#     | Initials |
|-------------------------------------------|----------------|-----------------|---------|----------|
|                                           |                | Range           |         |          |
| Read the values of the phototransistor    |                | 0< x < 400      | 10, 28, |          |
| off of the serial monitor                 |                |                 | 18, 2,  |          |
|                                           |                |                 | 3       |          |
| Block the laser with an opaque material   |                | 400 < x < 14000 | 10, 28, |          |
| and read the transistor values off of the |                |                 | 18, 2,  |          |
| serial monitor.                           |                |                 | 3       |          |

#### 22. Power down system.

Notes:

## **Finger Analog**

- 1. Attach part 103 and part 101 to part 100 as shown in document Finger\_Analog\_Assembly using 8 #4-40 1-1/2in cap head screws, 16 #4 washers, and 8 #4-40 nuts.
- 2. Attach the hinge 105/1603A2 to part 104 using 4 #4-401/2in cap head bolts, 8 #4 washers and 4 #4-40 nuts.
- Attach the hinge and plate combination to part 100 as shown in document Finger\_Analog\_Assembly using 4 #2-56 1/2in bolts 8 #2-56 washers and 4 #2-56 nuts.
- Attach the part 106 to the other side of the hinge as shown in document Finger\_Analog\_Assembly using 4 #2-56 1/2in flat head bolts 8 #2 washers and 4 #2-56 nuts.
- 5. Attach the force sensor to the finger using electrical tape as shown in document Finger\_Analog\_Assembly.
- 6. Attach the rubber foot to the force sensor as shown in document Finger\_Analog\_Assembly.

- Using a bread board attach a terminal of the force sensor through a 220 ohm resistor to the ground pin on the microcontroller board and attach the other terminal of the force sensor to pin P1.0.
- 8. Power on controller using a mini-USB.
- 9. Upload Force\_Senor\_Test\_Final to the microcontroller.
- 10. Open a serial monitor for the microcontroller's com-port.

| Test                                   | Measured Value | Accepted Value<br>Range | ER#              | Initials |
|----------------------------------------|----------------|-------------------------|------------------|----------|
| Read the values off the serial monitor |                | 0< x < 800              | 10, 28,<br>18, 3 |          |

- 11. Upload Force\_Sensor\_Normilize\_Final code to the microcontroller.
- 12. Open a serial monitor for the microcontroller's com-port.

| Test                                 | Measured Value | Accepted Value  | ER#     | Initials |
|--------------------------------------|----------------|-----------------|---------|----------|
|                                      |                | Range           |         |          |
| Push switch one and read values form |                | 0 < x < 400     | 10, 28, |          |
| serial monitor                       |                |                 | 18, 3   |          |
| Squeeze force sensor and read values |                | 400 < x < 14000 | 10, 28, |          |
| form serial monitor                  |                |                 | 18, 3   |          |

- 13. Power down system.
- 14. Place a micro-switch underneath the finger.
- 15. Power on the system as before with the addition of the solenoid attached to the power supply as before.
- 16. Actuate switch one on the MSP430.

| Test                                 | Measured Value | Accepted Value | ER#     | Initials |
|--------------------------------------|----------------|----------------|---------|----------|
|                                      |                | Range          |         |          |
| Push switch one and read values form |                | 0 < x < 400    | 10, 28, |          |
| serial monitor                       |                |                | 18, 3   |          |
| Power on solenoid and read values    |                | 400 < x < 1000 |         |          |
| from serial monitor                  |                |                |         |          |

 Repeat the previous test many times changing the position of the solenoid until the micro switch is actuated with a proper amount of force. This requires working with David Sawyer Elliott.

Notes:

## Finger analog and Fish Detector

- 1. Create the cable that connects the microcontroller to the PRSB with compliance to document Electronics\_Layout\_Final.
- 2. Check all wiring with an ohm meter to ensure correct pin out.
- 3. Connect the free hanging leads to the microcontroller using a bread board as shown in document Electronics\_Layout\_Final. NOTE: Do not connect MSP430 power cables.
- 4. Create cables that connect the finger analog system and the fish detector system to the PRSB.
- 5. Check all wiring with an ohm meter to ensure correct pin out.
- 6. Attach connectors to the force sensors, phototransistor, solenoid and laser as shown in document Electronics\_Layout\_Final.
- 7. Connect solenoid, force sensor, phototransistor, and laser to the PRSB as shown in document Electronics\_Layout\_Final.
- 8. Attach power supply to the PRSB as shown in document Electronics\_Layout\_Final.
- 9. Connect microcontroller to computer using mini-USB cable.
- 10. Upload Detector\_Actuator\_Test\_Final program to the microcontroller.
- 11. Open a serial monitor for the microcontroller's com port.
- 12. Power the system.
- 13. Press switch 1 on the microcontroller PCB.

| Test                                    | Measured Value | Accepted Value | ER#     | Initials |
|-----------------------------------------|----------------|----------------|---------|----------|
|                                         |                | Range          |         |          |
| Read force sensor values off of the     |                | 0 < x < 400    | 10, 28, |          |
| serial monitor                          |                |                | 18, 3   |          |
| Read photo transistor values off of the |                | 0 < x < 400    | 10, 28, |          |
| serial monitor                          |                |                | 18      |          |

## 14. Block laser with opaque object.

| Test                                                                                         | Measured Value | Accepted Value<br>Range | ER#              | Initials |
|----------------------------------------------------------------------------------------------|----------------|-------------------------|------------------|----------|
| Time how long it takes for actuation of solenoid                                             |                | x <.5s                  | 10, 28,<br>18, 3 |          |
| Time for each double click                                                                   |                | .75s < x < 1.5s         | 10, 28,<br>18, 3 |          |
| Number of double clicks until stop of clicks                                                 |                | 5                       | 10, 28,<br>18, 3 |          |
| Apply force to the force sensor and<br>time how long it takes for the solenoid<br>to retract |                | x <.5s                  | 10, 28,<br>18, 3 |          |

15. Release force on force sensor

16. Unblock the laser.

\_\_\_\_

| Test                                    | Measured Value | Accepted Value<br>Range | ER#     | Initials |
|-----------------------------------------|----------------|-------------------------|---------|----------|
| Time how long it takes for the solenoid |                | x <.5s                  | 10, 28, |          |
| to retract.                             |                |                         | 18, 3   |          |

#### 17. Power down system.

Notes:

## System Level

- 1. Assemble remaining cables as shown in document Electronics\_Layout\_Final.
- 2. Test all cables using a multimeter to ensure correct pin-out.
- 3. Attach Bulk head connectors to the electronics housing as shown in document Electronics\_Assembly.
- 4. Fasten the PRSB to the electronics housing using 8 #4-40 1/4in machine screws, and 4 #4-40 5/16in studs.
- 5. Attach MSP430 PCB to the electronics housing using Velcro.
- 6. Attach power supply to the electronics housing using 8 #4-40 1/4in machine screws, and 4 #4-40 5/16in studs.
- Attach all of the components as shown in Electronics\_Layout\_Final with exception the PIV camera, PIV Computer, and Fish Feeder. Also for the MSP430 make the connections as before using a bread board. NOTE: Do not connect Power MSP430 Power cables.
- 8. Connect microcontroller to computer using mini-USB cable.
- 9. Upload Detector\_Actuator\_Test\_Final program to the microcontroller.
- 10. Open a serial monitor for the microcontroller's com port.
- 11. Press switch 1 on the microcontroller PCB.

| Test                                                   | Measured Value | Accepted Value<br>Range | ER#              | Initials |
|--------------------------------------------------------|----------------|-------------------------|------------------|----------|
| Read force sensor values off of the serial monitor     |                | 0 < x < 400             | 10, 28,<br>18, 3 |          |
| Read photo transistor values off of the serial monitor |                | 0 < x < 400             | 10, 28,<br>18    |          |

12. Block laser with opaque object

\_\_\_\_\_

| Test                                    | Measured Value | Accepted Value       | ER#     | Initials |
|-----------------------------------------|----------------|----------------------|---------|----------|
|                                         |                | Range                |         |          |
| Time how long it takes for actuation of |                | X <.5 seconds        | 10, 28, |          |
| solenoid.                               |                |                      | 18, 3   |          |
| Time for each double click              |                | .25 seconds < X< .75 | 10, 28, |          |
|                                         |                | seconds              | 18, 3   |          |
| Number of double clicks until stop      |                | X = 5                | 10, 28, |          |
|                                         |                |                      | 18, 3   |          |
| Apply force to the force sensor and     |                | X <.5 seconds        | 10, 28, |          |
| time how long it takes for the solenoid |                |                      | 18, 3   |          |
| to retract.                             |                |                      |         |          |

- 13. Release force on force sensor and unblock laser.
- 14. Power down power supply.
- 15. Attach the fish feeder to the MSP430 as shown in document Electronics\_Layout\_Final.
- 16. Upload Detector\_Actuator\_Test\_Final program to the microcontroller.
- 17. Power on system.
- 18. Open a serial monitor for the microcontroller's com port.
- 19. Press switch 1 on the microcontroller PCB.

| Test                                       | Measured Value | Accepted Value<br>Range       | ER#                       | Initials |
|--------------------------------------------|----------------|-------------------------------|---------------------------|----------|
| Watch for time between activations         |                | 5 seconds < x < 15<br>seconds | 10, 28,<br>18, 27,2,<br>3 |          |
| Time the duration of each motor actuation. |                | 1 seconds < x < 5<br>seconds  | 10, 28,<br>18, 27,2,<br>3 |          |

- 20. Power down the power supply.
- 21. Upload PIV\_Computer\_Trigger\_Test code to the MSP 430.
- 22. Attach the PIV computer as shown in document Electronics\_Layout\_Final.
- 23. Launch the Trigger\_Test MatLab script on the PIV computer.
- 24. Power on power supply.
- 25. Press switch 1 on the microcontroller PCB.

| Test                                  | Measured Value | Accepted Value    | ER#     | Initials |
|---------------------------------------|----------------|-------------------|---------|----------|
|                                       |                | Range             |         |          |
| Watch MatLab and ensure the message   |                | Yes               | 10, 28, |          |
| "Trigger Received" Is shown in MatLab |                |                   | 18, 2   |          |
| Check the voltage across the PIV      |                | 2 volts < x < 3.3 | 10, 28, |          |
| Camera trigger pins as shown in       |                | volts             | 18, 2   |          |
| Electronics_Layout_Final using a Volt |                |                   |         |          |
| meter                                 |                |                   |         |          |

- 26. Power down entire system.
- 27. Detach the MSP430 form the electronics housing.

- 28. Switch jumpers to external 5 volt mode on the MSP430 as shown in document MSP430 Launchpad User's Manual.
- 29. Solder on all of the connections as shown in document Electronics\_Layout\_Final
- 30. Reattach the MSP430 as before. Ensure all components are attached with exception to the PIV Camera.
- 31. Upload System\_Software \_Final program to the microcontroller.
- 32. Run the Trigger\_Test script on the PIV computer.
- 33. Power on entire system.
- 34. Press test switch attached to the electronics housing.

| Test                               | Measured Value | Accepted Value     | ER#       | Initials |
|------------------------------------|----------------|--------------------|-----------|----------|
|                                    |                | Range              |           |          |
| Watch for time between activations |                | 5 seconds < x < 15 | 10, 28,   |          |
|                                    |                | seconds            | 18, 27,2, |          |
|                                    |                |                    | 3         |          |
| Time the duration of each motor    |                | 4 seconds < x < 5  | 10, 28,   |          |
| actuation.                         |                | seconds            | 18, 27,2, |          |
|                                    |                |                    | 3         |          |

#### 35. Block laser with opaque object.

| Test                                    | Measured Value | Accepted Value  | ER#     | Initials |
|-----------------------------------------|----------------|-----------------|---------|----------|
|                                         |                | Range           |         |          |
| Time how long it takes for actuation of |                | X <.5 seconds   | 10, 28, |          |
| solenoid.                               |                |                 | 18, 3   |          |
| Time for each double click              |                | .25 seconds <   | 10, 28, |          |
|                                         |                | X< .75 seconds  | 18, 3   |          |
| Number of double clicks                 |                | X = 5           | 10, 28, |          |
|                                         |                |                 | 18, 3   |          |
| Watch MatLab and ensure the message     |                | Yes             | 10, 28, |          |
| "Trigger Received" Is shown in MatLab   |                |                 | 18, 2   |          |
| Check the voltage across the PIV        |                | 4 volts < x < 6 | 10, 28, |          |
| Camera trigger pins as shown in         |                | volts           | 18, 2   |          |
| Electronics_Layout_Final using a Volt   |                |                 |         |          |
| meter                                   |                |                 |         |          |

#### 36. Power down system.

Notes:

## **Final Testing**

- 1. Close the electronics housing.
- 2. Attach all components as shown in document Electronics\_Layout\_Final.
- 3. Set up the data capture of the DUS and PIV data acquisition rigs as shown in document PIV\_Test\_Preparation.
- 4. Repeat the following test as many times as necessary to confirm the robustness of the system.
- 5. Power on system using power switch.
- 6. Launch Data\_Migration\_Final script on the PIV Computer.
- 7. Push test button.

| Test                               | Measured Value | Accepted Value    | ER#         | Initials |
|------------------------------------|----------------|-------------------|-------------|----------|
|                                    |                | Range             |             |          |
| Watch for time between activations |                | 5 seconds < x <   | 10, 28, 18, |          |
|                                    |                | 15 seconds        | 27,2, 3     |          |
| Time the duration of each motor    |                | 4 seconds < x < 5 | 10, 28, 18, |          |
| actuation.                         |                | seconds           | 27,2, 3     |          |

## 8. Block laser with opaque object.

| Test                                    | Measured Value | Accepted Value | ER#         | Initials |
|-----------------------------------------|----------------|----------------|-------------|----------|
|                                         |                | Range          |             |          |
| Time how long it takes for actuation of |                | X <.5 seconds  | 10, 28, 18, |          |
| solenoid.                               |                |                | 3           |          |
| Time for each double click              |                | .25 seconds <  | 10, 28, 18, |          |
|                                         |                | X< .75 seconds | 3           |          |
| Number of double clicks                 |                | X = 5          | 10, 28, 18, |          |
|                                         |                |                | 3           |          |

9. Unblock the laser.

| Test                          | Measured Value | Accepted Value Range | ER# | Initials |
|-------------------------------|----------------|----------------------|-----|----------|
| Ensure DUS data was taken and |                | Yes                  | 3   |          |
| Migrated                      |                |                      |     |          |
| Ensure PIV data was taken and |                | Yes                  | 2   |          |
| Migrated                      |                |                      |     |          |

10. Return to step 6.

Notes:

# Concluding statements

Please put all notes regarding the testing in the following area. Important things to note include but are not limited to odd functionality, possible further testing, and sources of confusion.